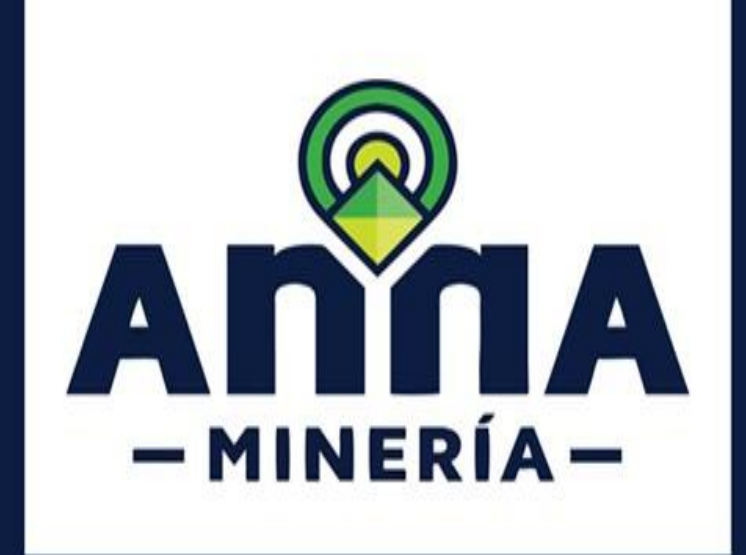

# **GUÍA DE APOYO:**

## RADICAR UNA SOLICITUD DE CESIÓN DE DERECHOS

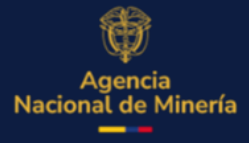

Junio 2025

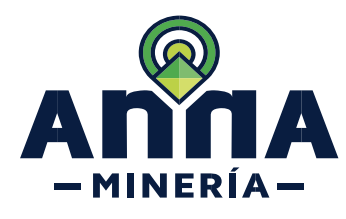

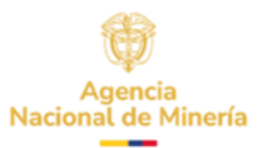

#### Guía de Apoyo Radicar una Solicitud de cesión de derechos

#### Requisitos Previos y/o Recomendaciones

- 01 El cedente y cesionario (o cesionarios) deben estar activo en AnnA Minería.
- 02 Debe iniciar sesión con su usuario y contraseña.
- 03 Todos los cotitulares o proponentes están habilitados para radicar la solicitud de prórroga de respuesta de requerimiento.
- 04 Si el usuario que inició sesión actúa en nombre del titular / proponente (esto es, está designado como agente), deberá contar con el correspondiente permiso para radicar para radicar una cesión de derechos.
- 05 Previo a iniciar el trámite, tanto el cedente como el cesionario (o cesionarios), deben estar registrados como agentes y otorgarse mutuamente el permiso para radicar una cesión de derechos.

En la Resolución 352 del 4 de julio de 2018 – ANM - se establece la documentación que se debe of aportar para acreditar la capacidad económica para una cesión de derechos, así como los criterios para evaluarla.

Tenga en cuenta que, una vez radicada la solicitud, no se aceptará otra cesión de derechos por parte del titular, hasta que la autoridad minera haya tomado una decisión de fondo, por lo cual se recomienda realizar las cesiones de interés en un solo trámite. En caso de cotitulares, cada uno puede radicar una solicitud a la vez

08 La dirección de correo <u>mesadeayudaanna@anm.gov.co</u> es el medio establecido para recibir sus inquietudes y reportes de funcionamiento de AnnA Minería.

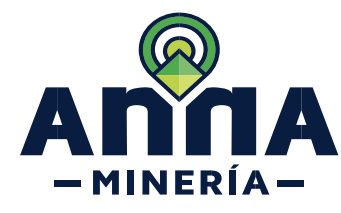

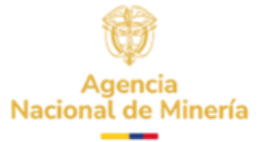

| PASO No. 1                                                                                                    |                                                                                                    |
|----------------------------------------------------------------------------------------------------|----------------------------------------------------------------------------------------------------|
| Ingresar al menú en la sección <b>Administración</b>                                                                                                   | AGENCIA NACIONAL DE 10.0.273                                                                                                    |
| de títulos, ubicado en el                                                                                                    | Visor de Mapa     ZANESSELELD TRADE     Úttimo inicio de sesión: 22/JUL/2021 19.3124                                                                                                    |
| lado izquierdo de la                                                                                                    |                                                                                                    |
|                                                                                                    | If regiones     0       If Solicitudes     (0)       Cambiar el usuano:     26202 - ZANESFIELD TRADE COMPANY INC                                                                                                    |
| En el submenú que se<br>despliega, hacer clic en la<br>opción <b>Radicar solicitud</b><br>de cesión de derechos.                                       | Image: Advances and the de titulos       Image: Advances and the de titulos         Radicar solicitud de growings de elsage       Activo: 2:         Radicar solicitud de cession       Image: Andicar solicitud de cession         Radicar solicitud para de cession       Image: Advances and the cession         Radicar solicitud para de volución de áreas       Image: Advances and the de cession         Radicar solicitud para de volución de áreas       Image: Advances and the de cession         Radicar solicitud para de volución de áreas       Image: Advances and the de cession         Radicar solicitud de integración de áreas       Image: Advances and the de mapa         Activos 2:       Image: Advances and the de mapa         Activos 2:       Image: Advances and the de mapa         Activos 2:       Image: Advances and the de mapa         Activos 2:       Image: Advances and the de mapa         Activos 3:       Image: Advances and the de mapa         Activos 3:       Image: Advances and the de mapa         Activos 3:       Image: Advances (Para: ZANESFIELD TRADE COMPANY INC)         Image: 13:       Image: 13: |
| La sección <b>Seleccionar</b><br>título muestra la siguiente<br>información:                                                                           |                                                                                                    |
| Usuario externo: nombre                                                                                                    | Seleccionar título                                                                                                    |
| del usuario que entró en<br>Anna Minería y quien                                                                                                    | Radicar solicitud de cesión de derechos>Seleccionar título                                                                                                    |
| radica el trámite. (Puede                                                                                                    |                                                                                                    |
| ser el titular cedente o un agente autorizado)                                                                                                    | Seleccionar título Ingresar detalles de la solicitud Resumen Confirmación                                                                                                    |
| Colletterates Titules                                                                                                    | ▲ Información de usuario                                                                                                    |
| cedente.                                                                                                    | Usuario externo: ZANESFIELD TRADE COMPANY INC (26202) • Solicitante: ZANESFIELD TRADE COMPANY INC (26202)                                                                                                    |
| Fecha de radicación. Día en<br>el que se realiza la solicitud<br>de cesión de derechos.                                                                | (Obligatorio)                                                                                                    |
| PASO No. 2                                                                                                    |                                                                                                    |
| En la sección <i>Seleccionar</i><br><i>título</i> , ingresar el número<br>de título sobre el cual se<br>realiza la solicitud de<br>cesión de derechos. | <ul> <li>Seleccionar título Ingrese/seleccione el número del título para esta solicitud         <ul> <li>Número del título:</li></ul></li></ul>                                                                                                    |
| Para regresar a la página<br>principal, dar clic sobre el<br>botón <b>Panel de control</b> .                                                           | Haga clic en el botón 'Continuar' para ir a la siguiente página o en 'Panel de control' para regresar a la página principal    Panel de control  Continuar                                                                                                    |

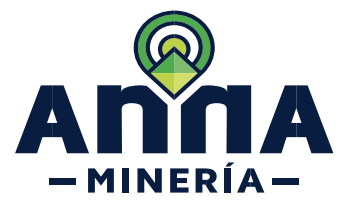

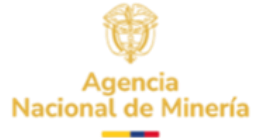

| Para continuar con el trámite, dar clic sobre el botón <b>Continuar</b> .                                                                                                    |                                                                                                    |
|----------------------------------------------------------------------------------------------------|----------------------------------------------------------------------------------------------------|
| La sección <b>Información</b><br><b>del título</b> muestra la<br>siguiente información<br>Número del título,<br>clasificación, titular(es),<br>área (ha), estado, etapa,<br>modalidad del título,<br>fecha de inscripción y de<br>expiración. | Image: Section and the solution     Image: Section and the description of the description of the solution     Image: Section and the description of the description of the solution of the solution of the so |
| PASO No. 3<br>En la sección Detalles de<br>la solicitud, en el campo<br>Cesionario ingresar el<br>usuario o nombre del<br>cesionario y dar clic en<br>Agregar.                                                                                | Detalles de la solicitud         Cedente:       ZANESFIELD TRADE COMPANY INC (26202)         Cesionario:       71001         Agregar       +         CRISTIAN CAMILO OCHOA SALAMANCA (71001)                                                                                                    |
| PASO No. 4<br>En el cuadro de texto,<br>digitar el porcentaje que<br>se va a ceder.                                                                                                    | Detailes de la solicitud         Cedente:       ZANESFIELD TRADE COMPANY INC (26202)         Cesionario:       CRISTIAN CAMILO OCHOA SALAMANCA (7:         Cesionario       Porcentaje de cesión         CRISTIAN CAMILO OCHOA SALAMANCA (7:       Porcentaje de cesión         CRISTIAN CAMILO OCHOA SALAMANCA (71001)       50         Eliminar @         Porcentaje total de la cesión: 50 %                                                                                                    |
| PASO No. 5<br>En la sección Capacidad<br>económica ingresar la<br>información del (los)<br>cesionario(s):                                                                                                    |                                                                                                    |

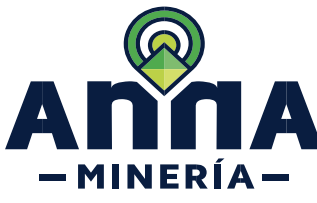

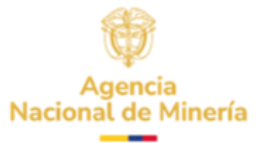

|                                                              | Capacidad ec                                                                                                    | onómica                                             |                                                       |                                          |              |                |                |                                                      |                           |
|--------------------------------------------------------------|----------------------------------------------------------------------------------------------------|-----------------------------------------------------|-------------------------------------------------------|------------------------------------------|--------------|----------------|----------------|------------------------------------------------------|---------------------------|
| - Clasificación:                                             | NOTA: En 'Régime<br>tres (2) mosco ant                                                                                                    | en simplificado' el sa                              | Ido promedio de ex                                    | tractos bancarios s                      | e refiere al | promedio de o  | dinero que se  | mantiene en una cuenta                               | bancaria a lo largo de lo |
| Persona natural no                                           | tres (3) meses anteriores a la presentacion de la propuesta<br>Cómo se calcula: Se suma el saldo que tiene la cuenta al cierre de cada día y ese valor se divide por los días del período considerado (90 días) |                                                     |                                                       |                                          |              |                |                |                                                      |                           |
| obligada a llevar                                            | Cesionario                                                                                                    | Clasificación                                       | • ¿Es                                                 | Saldo                                    | Ingreso      | Activo         | Pasivo         | Activo total                                         | Pasivo total              |
| contabilidad; Persona                                        |                                                                                                    | (Obligatorio)                                       | declarante?<br>(Obligatorio)                          | promedio de<br>extractos                 | anual        | corriente      | corriente      |                                                      |                           |
| natural obligada a llevar                                    |                                                                                                    |                                                     |                                                       | bancarios del<br>trimestre               |              |                |                |                                                      |                           |
| contabilidad o Persona                                       |                                                                                                    |                                                     |                                                       | anterior a la<br>presentación            |              |                |                |                                                      |                           |
| iurídica.                                                    |                                                                                                    |                                                     |                                                       | de la propuesta                          |              |                |                |                                                      |                           |
| <b>,</b>                                                     | CRISTIAN                                                                                                    | Person 🗸                                            | Sí 🗸                                                  |                                          |              | \$ 10          | \$ 3           | \$ 7                                                 | \$ 3                      |
| - ¿Es declarante?: Sí / No.                                  | OCHOA<br>SALAMANCA<br>(71001)                                                                                                    | Persona Natura<br>Persona Natura<br>Persona jurídic | al no obligada a lleva<br>al obligada a llevar o<br>a | ar contabilidad<br>contabilidad          |              |                |                |                                                      | L                         |
|                                                              | CRISTIAN                                                                                                    | Borcon                                              | No                                                    |                                          |              | 6 2            | e 9            | \$ 222                                               | e 2                       |
| - Activo corriente.                                          | CAMILO                                                                                                    | Person                                              | NO V                                                  |                                          |              | 5 5            | 5 5            | \$ 333                                               | 5 5                       |
| <ul> <li>Pasivo corriente.</li> <li>Activo total.</li> </ul> | SALAMANCA<br>(71001)                                                                                                    |                                                     |                                                       |                                          |              |                |                |                                                      |                           |
| - Pasivo total.                                              | <ul> <li>Valor a inverti<br/>título:</li> </ul>                                                                                                    | r para el nuevo                                     | \$ 1.500                                              |                                          |              |                |                |                                                      |                           |
| Finalmente se ingresa el                                     | (Obligatorio)                                                                                                    |                                                     |                                                       |                                          |              |                |                |                                                      |                           |
| valor a invertir en el                                       | e Inversión (PTI) o                                                                                                    | o Programa de Traba                                 | ersion futura que d<br>ajo y Obra (PTO), qu           | ebe asumir el cesio<br>Je haya informado | el cedente y | r se calculará | frente al porc | no Exploratorio (Formato<br>entaje que se pretenda c | eder.                     |
| título.                                                      |                                                                                                    |                                                     |                                                       |                                          |              |                |                |                                                      |                           |
|                                                              | Nota: La inform                                                                                                    | mación se                                           | debe dilig                                            | enciar en                                | PESOS        | 5              |                |                                                      |                           |
|                                                              |                                                                                                    |                                                     |                                                       |                                          |              | _              |                |                                                      |                           |
|                                                              |                                                                                                    |                                                     |                                                       |                                          |              |                |                |                                                      |                           |
|                                                              |                                                                                                    |                                                     |                                                       |                                          |              |                |                |                                                      |                           |
|                                                              |                                                                                                    |                                                     |                                                       |                                          |              |                |                |                                                      |                           |
| PASO No. 6                                                   |                                                                                                    |                                                     |                                                       |                                          |              |                |                |                                                      |                           |
| <u></u>                                                      |                                                                                                    |                                                     |                                                       |                                          |              |                |                |                                                      |                           |
| En la sección                                                |                                                                                                    |                                                     |                                                       |                                          |              |                |                |                                                      |                           |
| Documentación de                                             |                                                                                                    |                                                     |                                                       |                                          |              |                |                |                                                      |                           |
| sonorte adjuntar los                                         |                                                                                                    |                                                     |                                                       |                                          |              |                |                |                                                      |                           |
| soporte, aujuritar 105                                       |                                                                                                    |                                                     |                                                       |                                          |              |                |                |                                                      |                           |
| aocumentos requeridos                                        |                                                                                                    |                                                     |                                                       |                                          |              |                |                |                                                      |                           |
| según sea el caso, en                                        |                                                                                                    |                                                     |                                                       |                                          |              |                |                |                                                      |                           |
| formato PDF con un                                           |                                                                                                    |                                                     |                                                       |                                          |              |                |                |                                                      |                           |
| tamaño de máximo 5 MB:                                       |                                                                                                    |                                                     |                                                       |                                          |              |                |                |                                                      |                           |
| #1. Antecedentes                                             |                                                                                                    |                                                     |                                                       |                                          |              |                |                |                                                      |                           |
| disciplinarios del                                           |                                                                                                    |                                                     |                                                       |                                          |              |                |                |                                                      |                           |
| contador.                                                    |                                                                                                    |                                                     |                                                       |                                          |              |                |                |                                                      |                           |
| #2 Documento do                                              |                                                                                                    |                                                     |                                                       |                                          |              |                |                |                                                      |                           |
|                                                              |                                                                                                    |                                                     |                                                       |                                          |              |                |                |                                                      |                           |
| autorizacioni al                                             |                                                                                                    |                                                     |                                                       |                                          |              |                |                |                                                      |                           |
| representante legal.                                         |                                                                                                    |                                                     |                                                       |                                          |              |                |                |                                                      |                           |
| #3. Documento al cedente                                     |                                                                                                    |                                                     |                                                       |                                          |              |                |                |                                                      |                           |
| con el porcentaje.                                           |                                                                                                    |                                                     |                                                       |                                          |              |                |                |                                                      |                           |
| #4. Fotocopia del                                            |                                                                                                    |                                                     |                                                       |                                          |              |                |                |                                                      |                           |
| documento de identidad                                       |                                                                                                    |                                                     |                                                       |                                          |              |                |                |                                                      |                           |
| representante logal                                          |                                                                                                    |                                                     |                                                       |                                          |              |                |                |                                                      |                           |
|                                                              |                                                                                                    |                                                     |                                                       |                                          |              |                |                |                                                      |                           |
| #5. Fotocopia tarjeta                                        |                                                                                                    |                                                     |                                                       |                                          |              |                |                |                                                      |                           |
| profesional del contador                                     |                                                                                                    |                                                     |                                                       |                                          |              |                |                |                                                      |                           |

#6. Justificación y soporte.

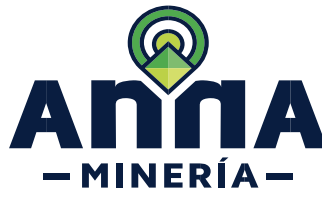

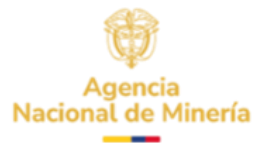

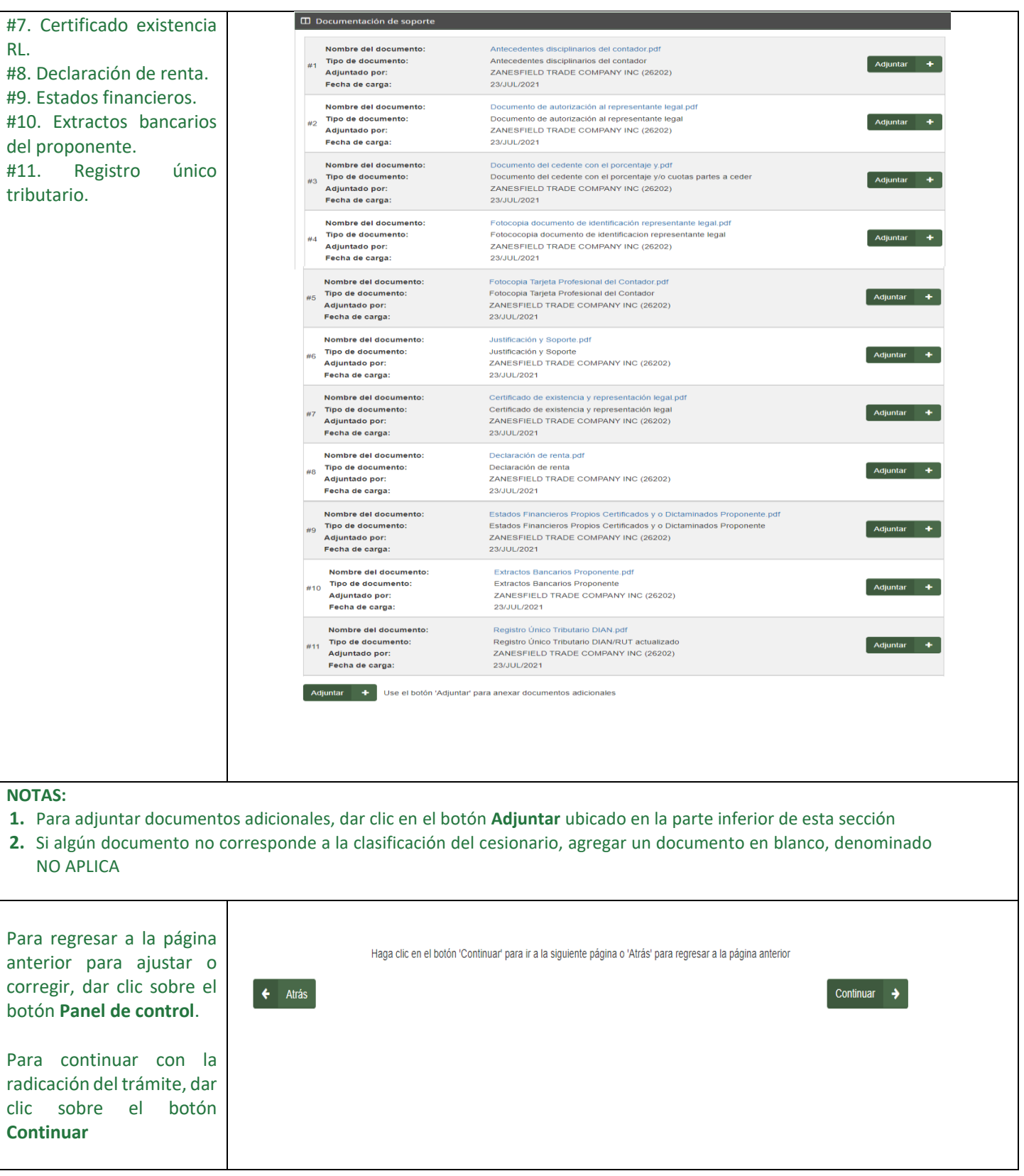

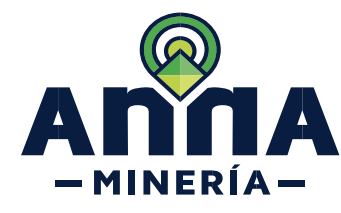

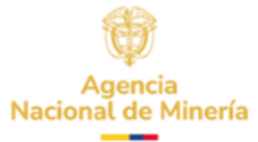

| PASO No. 7                    |                                                           |                                                                             |                          |                                      |  |  |  |  |  |  |  |
|-------------------------------|-----------------------------------------------------------|-----------------------------------------------------------------------------|--------------------------|--------------------------------------|--|--|--|--|--|--|--|
|                               | Resumen                                                   |                                                                             |                          |                                      |  |  |  |  |  |  |  |
| En la sección Resumen se      | ien se<br>Radicar solicitud de cesión de derechos>Resumen |                                                                             |                          |                                      |  |  |  |  |  |  |  |
| muestra la información        | Rualcal Solicitat                                         |                                                                             |                          |                                      |  |  |  |  |  |  |  |
| registrada con el fin de      |                                                           |                                                                             | 3                        | 4                                    |  |  |  |  |  |  |  |
| revisar la información        | Seleccionar tít                                           | tulo Ingresar detalles de la solicitud                                      | Resumen                  | Confirmación                         |  |  |  |  |  |  |  |
| diligenciada y la             | Laformación do usu                                        | aria                                                                        |                          |                                      |  |  |  |  |  |  |  |
| documentación                 | Información de usua                                       | ario                                                                        |                          |                                      |  |  |  |  |  |  |  |
| adjuntada. En caso de         | Usuario externo:                                          | ZANESFIELD TRADE COMPANY INC (26202)                                        | Solicitante:             | ZANESFIELD TRADE COMPANY INC (26202) |  |  |  |  |  |  |  |
| encontrar alguna              | Fecha de radicación:                                      | 23/JUL/2021                                                                 |                          |                                      |  |  |  |  |  |  |  |
| Inconsistencia puede dar      |                                                           |                                                                             |                          |                                      |  |  |  |  |  |  |  |
| cilc en el boton Atras. Si la | 🗖 Información dol títu                                    | la                                                                          |                          |                                      |  |  |  |  |  |  |  |
| información ingresada         |                                                           | 10                                                                          |                          |                                      |  |  |  |  |  |  |  |
| esta correcta, se da cilc en  | Número del título:                                        | GCT-081                                                                     | Clasificación:           | Pequeña                              |  |  |  |  |  |  |  |
| lo cual ol sistema            | Titular(es):                                              | ZANESFIELD TRADE COMPANY INC (26202),<br>JUAN MANUEL RUISECO V & CIA, S C A | Área del título (Ha):    | 3312.655                             |  |  |  |  |  |  |  |
| mostrará la página do         |                                                           | (31436), SEELIG ROAD GROUP INC                                              |                          |                                      |  |  |  |  |  |  |  |
| confirmación de la            |                                                           | (4/101) ver mas                                                             |                          |                                      |  |  |  |  |  |  |  |
| radicación del trámite de     | Estado:                                                   | Activo                                                                      | Fecha de<br>inscripción: | 27/JUN/2007                          |  |  |  |  |  |  |  |
| cesión de derechos            |                                                           |                                                                             |                          |                                      |  |  |  |  |  |  |  |
| cesion de derechos.           |                                                           |                                                                             |                          |                                      |  |  |  |  |  |  |  |
| NOTA: Recuerde que una        |                                                           |                                                                             |                          |                                      |  |  |  |  |  |  |  |
| vez que la solicitud esté     |                                                           |                                                                             |                          |                                      |  |  |  |  |  |  |  |
| confirmada y radicada, no     |                                                           |                                                                             |                          |                                      |  |  |  |  |  |  |  |
| es posible modificar la       |                                                           |                                                                             |                          |                                      |  |  |  |  |  |  |  |
| información o modificar la    |                                                           |                                                                             |                          |                                      |  |  |  |  |  |  |  |
| documentación adjunta.        |                                                           |                                                                             |                          |                                      |  |  |  |  |  |  |  |
|                               |                                                           |                                                                             |                          |                                      |  |  |  |  |  |  |  |
| Finalmente, el sistema        | Confirmación                                              |                                                                             |                          |                                      |  |  |  |  |  |  |  |
| muestra la confirmación       | Radicar solicitud                                         | de cesión de derechos > Confirmación                                        |                          |                                      |  |  |  |  |  |  |  |
| de la radicación de la        |                                                           |                                                                             |                          |                                      |  |  |  |  |  |  |  |
| Solicitud de cesión de        | Seleccionar títu                                          | lo Ingresar detalles de la solicitud                                        | Resumen                  | Confirmación                         |  |  |  |  |  |  |  |
| derechos, en la cual se       |                                                           |                                                                             | rtoodinion               |                                      |  |  |  |  |  |  |  |
| puede ver la siguiente        | La solicitud se radicó                                    | o con éxito                                                                 |                          |                                      |  |  |  |  |  |  |  |
| información:                  | Número de evento: 646<br>Número de radicado: 720          | 1795<br>131-0                                                               |                          |                                      |  |  |  |  |  |  |  |
| - Número de evento.           | Pecna y nora: 23/                                         | JULIZUZ I 9.04.40                                                           |                          |                                      |  |  |  |  |  |  |  |
| - Número de radicado.         |                                                           |                                                                             |                          |                                      |  |  |  |  |  |  |  |
| Fecha y hora de la            |                                                           |                                                                             |                          |                                      |  |  |  |  |  |  |  |
| solicitud                     |                                                           |                                                                             |                          |                                      |  |  |  |  |  |  |  |

### Ha completado la Solicitud de cesión de derechos